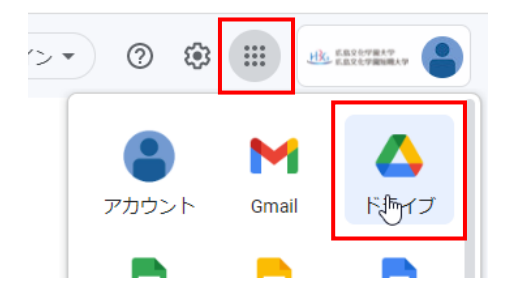

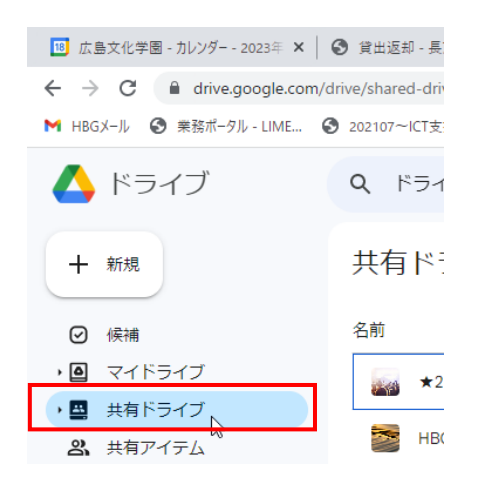

① HBG アカウントにログインし(メールを見るな ど) 🗰 をクリックして「ドライブ」をクリッ クします。

② 画面左側にあるメニューより「共有ドライブ」を クリックします。

③ 共有ドライブの一覧に表示されていないドライブ を表示するには「非表示の共有ドライブ」をクリ ックします。

- 4個のグループ・2人 ÷ 3個のグループ・4人 : 2個のグループ・7人 ÷ 8 メンバーを管理 : ▶ メンバーにメールを送信 ÷ 🏟 共有ドライブの設定 ⑦ テーマを変更 : ∕\_ 名前を変更 ÷ Q 「デー夕共有」内を検索 □ ゴミ箱を表示 😣 共有ドライブを削除 **(**)
- ④ 非表示になっている共有ドライブが表示されま す。一覧の右側にある : をクリックし、 「共有ドライブを再表示」をクリックします。
- ⑤ デスクトップ版 Google ドライブに対象の共有ド ライブが表示されていることを確認します。表示 されていない場合は、一度ログアウトしてログイ ンしなおすと表示されます。

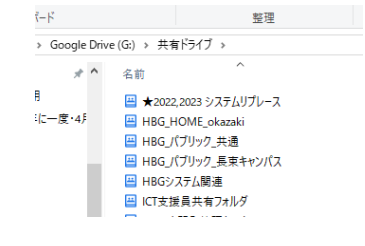

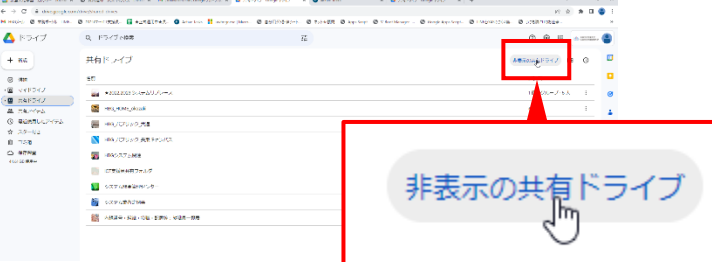

O TATAON O ANY OT ANTIMA

0.0000000

и **н ч х** 

F